# intelliHR SSO with Okta

Step 1: Prepare the application on the Okta side Step 2: Setup the intelliHR side Step 3: Update Okta

Step 4: Update intelliHR

### Step 1: Prepare the application on the Okta side

1. Create a new app integration in Okta

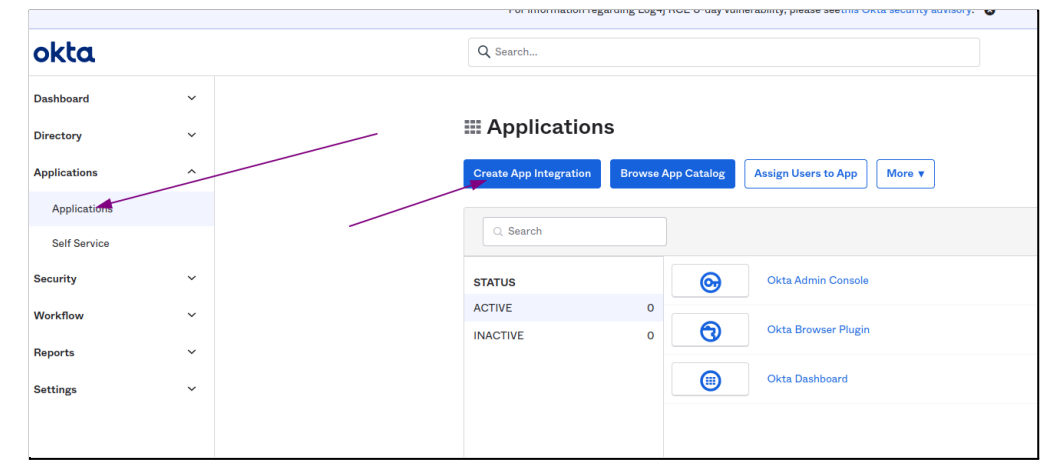

2. Choose SAML 2.0 and click Next

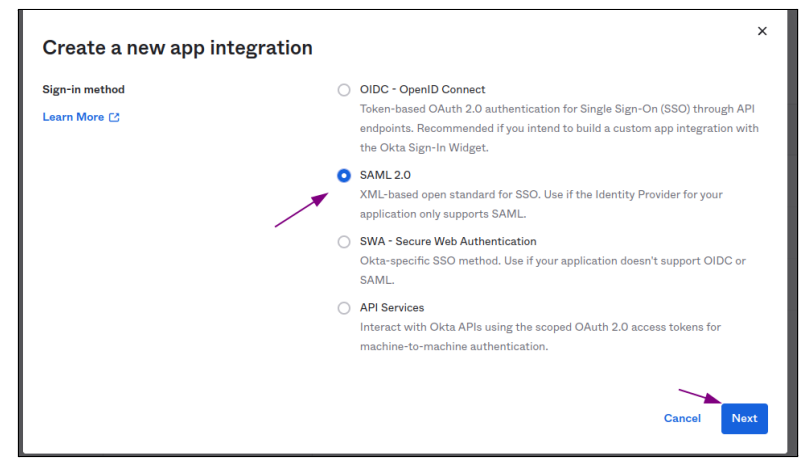

3. Give the app a name, optionally upload a logo, then click Next

| General Settings      | 2 Configure SAML                                             |
|-----------------------|--------------------------------------------------------------|
| 1 General Settings    |                                                              |
| App name              | intelliHR                                                    |
| App logo (optional) 🛛 | intelliHR                                                    |
|                       |                                                              |
| App visibility        | <ul> <li>Do not display application icon to users</li> </ul> |

#### Step 2: Setup the intelliHR side

- 1. Logon to intelliHR and go to Settings->SSO
- 2. Click Create SSO IdP

| intellihr        | Settings / SSO IdPs |
|------------------|---------------------|
| Dashboard        | SSO IdPs            |
| Ø My Profile     | Create SSO IdP      |
| 新 Analytics      |                     |
| 🖺 Compliance 🗸 🗸 |                     |
| 品 Org Chart      |                     |

3. Record the information provided by intelliHR, shown below

| lasa sake ak Balsa (                                    |                                                                                                 |
|---------------------------------------------------------|-------------------------------------------------------------------------------------------------|
| Entity ID: http     ACS: https://d                      | s://oktasso-demo.intellihr.net/sami2/metadata ()<br>ktasso-demo.intellihr.net/sami2/metadata () |
| Vou also pood to                                        | p create a mapping between email (service provider) and the users' primary email address        |
| fou also need to                                        |                                                                                                 |
| (identity provide                                       | r).                                                                                             |
| (identity provide<br>Visit Knowledge                    | r).<br>Base for more information.                                                               |
| (identity provide<br>Visit Knowledge<br>Vame - required | r).<br>Base for more information.                                                               |
| Visit Knowledge                                         | r).<br>Base for more information.                                                               |
| (identity provide<br>Visit Knowledge<br>Name - required | r).<br>Base for more information.                                                               |
| Visit Knowledge<br>Visit Knowledge<br>Name - required   | r).<br>Base for more information.                                                               |

#### Step 3: Update Okta

1. Using the Entity ID and ACS, update Okta as shown below

| 1 General Settings              | 2 Configure SAML                                  |
|---------------------------------|---------------------------------------------------|
| A CAMI Sattinga                 |                                                   |
| General                         |                                                   |
| Single sign on URL 🛛            | https://oktasso-demo.intellihr.net/saml2/acs      |
|                                 | ✓ Use this for Recipient URL and Destination URL  |
|                                 | ☐ Allow this app to request other SSO URLs        |
| Audience URI (SP Entity ID) 🛛 🔞 | https://oktasso-demo.intellihr.net/saml2/metadata |
| Default RelayState 🛛 🔞          |                                                   |
|                                 | If no value is set, a blank RelayState is sent    |

2. Download the Okta certificate and click Next

| Default RelayState                 | If no value is set, a blank RelayState is sent | doc, and it should outline what<br>information you need to specify in this<br>form. |
|------------------------------------|------------------------------------------------|-------------------------------------------------------------------------------------|
| Name ID format  🌒                  | EmailAddress •                                 | Okta Certificate Import the Okta certificate to your Identity Provider if required. |
| Application username               | Email *                                        | 🛓 Download Okta Certificate                                                         |
| <br>Update application username on | Create and update *                            |                                                                                     |

- 3. Finish the wizard
- 4. Okta will now display a page containing all of the required settings for input into intelliHR

| ← Back to Applications                                                                                                    |  |
|----------------------------------------------------------------------------------------------------|--|
| intelliHR<br>Active View Logs Monitor Imports                                                                                                    |  |
| General Sign On Import Assignments                                                                                                    |  |
| Settings Edit                                                                                                    |  |
| Sign on methods                                                                                                    |  |
| The sign-on method determines how a user signs into and manages their credentials for an application.<br>Some sign-on methods require additional configuration in the 3 <sup>rd</sup> party application.<br>Application username is determined by the user profile mapping. Configure profile mapping |  |
| © SAML 2.0                                                                                                    |  |
| Default Relay State                                                                                                    |  |
| <ul> <li>SAML 2.0 is not configured until you complete the setup instructions.</li> <li>View Setup Instructions</li> <li>Identity Provider metadata is available if this application supports dynamic configuration.</li> </ul>                                                                       |  |

5. Save the setup instructions from the previous step

6. Assign users to the new application inside Okta

## Step 4: Update intelliHR

1. With the IdP created in step 2, input the information provided by Okta

| How to Configure SAML 2.0 for intelliHR Application                                                                                                    | Enabled                                                                                                    |  |
|----------------------------------------------------------------------------------------------------|----------------------------------------------------------------------------------------------------|--|
| The following is needed to configure intelliHR                                                                                                    | Entity ID - required<br>http://www.okta.com/exk9pe96k3yjKJlir696                                                                                                    |  |
| Identity Provider Single Sign-On UKL      https://intellihe.intellihe-test_siza.com/epp/intellihe.test_intellihe_test_intellihe_test_int | Single Sign-On URL - required<br>https://intellihrintellihr-test.okta.com/app/intellihrintellihr-test_intellihr_1/exk9pe96k3yjKJlir696/sso/saml                                                                                                    |  |
| Identity Provider Issuer:                                                                                                    | SLO Endpoint URL - required <u>https://intellihrintellihr-test_intellihr_1/exk9pe96k3yjKJiir696/sso/saml</u>                                                                                                    |  |
| http://www.exta.com/est8pe96ibyjK/                                                                                                    | Name ID Format - required<br>Email address                                                                                                    |  |
| 3 X.509 Certificate:                                                                                                    | x509 Certificate - required                                                                                                    |  |
|                                                                                                    | BEGIN CERTIFICATE MIDIO/CCAgagwilkBa/GAX2tmJOMA0GCSqGSib3DQEBCwUAMIGIMQswCQYDVQQEwJVU2ETMBEG     AIUECAw, KQ2FsaWZvcm5pYTEWMBQGA1UEBwwNU2FuIEZyYW5jaXNibzENMAsGA1UECgwET2I0YTEU     MBIGATUECwwLU1NPUHJwdmikZXikiDAeBgNVBAMK72UdGVisbGiocmiudGVisbGiocniudCVsbGioc102XNOMRww     GYJKSCTIVNAQR84gTbm2VGG9rdGEV291MB4XDTMM17MatXMzt62O6XDTMMXTTMatXMzt0     DFomg28xC2AJBgNVBAYTAIVTMKMwEQYDVQCIbADTW9Zm929WIIIbMRWFAYDVQCHDATTYY44gRiJh     bminc2rWMQOwCwYDCQRORAPRa3RhRMRevGgYDVQCLDATTU9GVeng28WIEjGMB4AG1ULEAwxXaW50     ZSGSIb3DQEBAQUAA4IBDwAwggEAolBAQCIIZ9FjNIR7C2c8cWZ00bb14y7G)FJn2NX39I2Aw     pl2ZxrWissAMhi13wn57DNQ2ru4X7+LONtPop1B0BR7LNCpop55HoONXAp5M2nS7JLTAAN     lor-qkeksi0CHLWHLMJ2dTH5ZZWVAV-VLONtPop10367jlC1384hi72vx-90UHARV6gBQ9dX     KSjftgEfarZ47arM71B6Fnk4btingTWWFLCAuJUCAJgWAdSDaFnjCT9AHaF7ux-960UH48Mbi18m     SSGSIb3DQEBAQUAA4IBDWAwggEKAolBAQCIIZ9FjNIR7C2c8cWZ00bb14y7G)FJn2NX39I2Aw     pl2ZxrWissAMhi13wn57DNQ2ru4X7+LONtPop180BR7LNCpop55HoONXAp5M2n59L2Mg0gKA     KSjftgEfarZ47arM71B6Fnk4btingTWWFLCAuJUCAJgWAdSDALSupD6W9KwdENg448Mhi1RdfBa |  |

#### 2. Enable SSO on a user account to test it is working as expected

| intellihr                               | Settings / User Accounts / callum.pember@intellihr.com          |                   |  |  |
|-----------------------------------------|-----------------------------------------------------------------|-------------------|--|--|
| ② Dashboard                             | < Back to User Accounts                                         |                   |  |  |
| My Profile                              | callum.pember@intellihr.com                                     |                   |  |  |
| 爺 Analytics                             |                                                                 |                   |  |  |
| 🖹 Compliance 🗸 🗸                        | Manage Groups and Permissions Resend Welcome Email Delete       |                   |  |  |
| 器 Org Chart                             | Username Person<br>callum.pember@intellihr.com CP Callum Pember | ls Enabled<br>Yes |  |  |
| Settings / Users / callum.pember@intell | / Edit                                                          | Q Search          |  |  |
|                                         | ← callum.pember@intellihr.com                                   |                   |  |  |
| callum.pember@intellihr.com             |                                                                 |                   |  |  |
|                                         | Username                                                        |                   |  |  |
|                                         | callum.pember@intellihr.com                                     |                   |  |  |
|                                         | Change Password                                                 |                   |  |  |
|                                         | Leave blank to keep existing password.                          |                   |  |  |
|                                         | Person                                                          |                   |  |  |
|                                         | Callum Pember                                                   | ¥                 |  |  |
|                                         | Enabled                                                         |                   |  |  |
|                                         | SSO ID                                                          |                   |  |  |
|                                         | callum_ember@intellihr.com                                      |                   |  |  |
|                                         | ID passed from your id <sup>4</sup> to match against this user. |                   |  |  |
|                                         |                                                                 |                   |  |  |

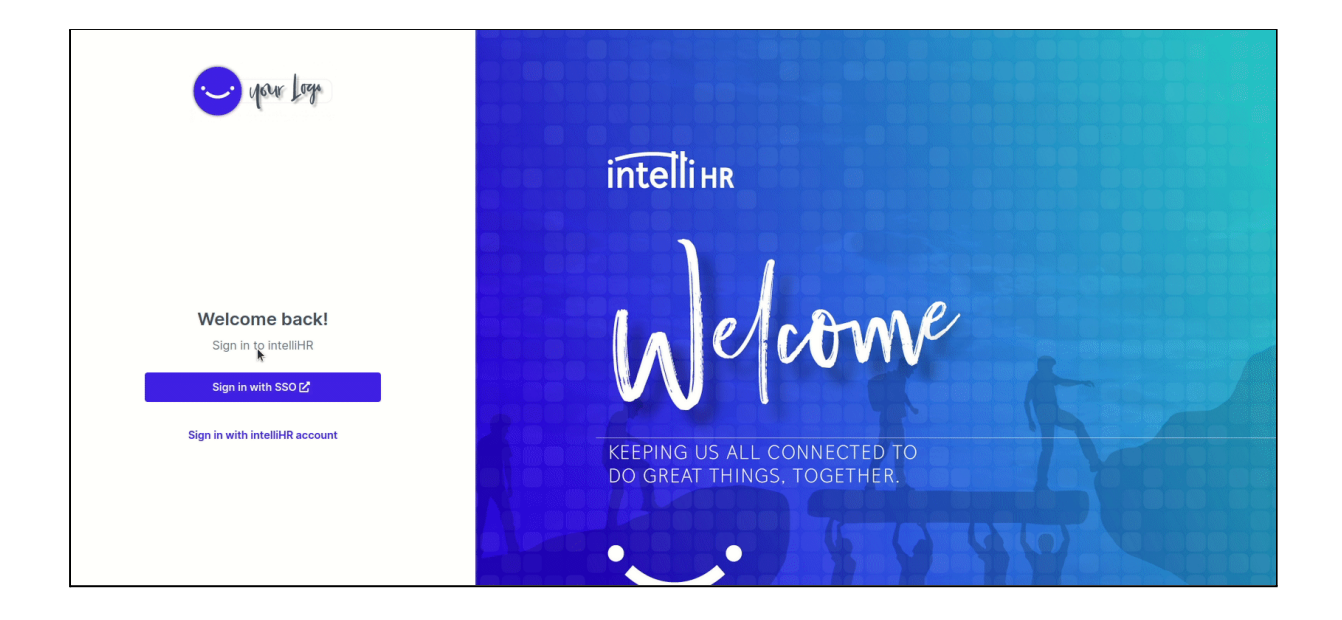